# スイッチの仮想ローカルエリアネットワーク (VLAN)へのマルチキャストTVグループの設定

#### 目的

仮想ローカルエリアネットワーク(VLAN)を使用すると、ローカルエリアネットワーク(LAN)を論 理的に異なるブロードキャストドメインにセグメント化できます。機密データがネットワーク上 でブロードキャストされるシナリオでは、特定のVLANにブロードキャストを指定することでセ キュリティを強化するためにVLANを作成できます。VLANに属するユーザだけが、そのVLANの データにアクセスして操作できます。また、VLANを使用して、ブロードキャストやマルチキャ ストを不要な宛先に送信する必要性を減らし、パフォーマンスを向上させることもできます。

マルチキャストTV VLANを使用すると、各サブスクライバVLANのマルチキャスト送信フレーム を複製せずに、同じデータVLAN上にないサブスクライバにマルチキャスト送信を行うことがで きます。同じデータVLAN上になく、異なるVLAN IDメンバーシップを持つデバイスに接続されて いる加入者は、ポートを同じマルチキャストVLAN IDに結合することで、同じマルチキャストス トリームを共有できます。

マルチキャストサーバに接続されているネットワークポートは、マルチキャストVLAN IDのメン バとして静的に設定されます。ネットワークポートは、Internet Group Management Protocol(IGMP)メッセージを送信することにより、加入者を介してマルチキャストサーバと通信 し、マルチキャストパケットヘッダーにマルチキャストTV VLANを含めて、マルチキャストサー バからマルチキャストストリームを受信します。このため、ネットワークポートは次のように静 的に設定する必要があります。

- トランクまたは一般ポートタイプ。スイッチでVLANインターフェイスを設定する方法については、ここをクリックして手順を参照してください。
- マルチキャストTV VLAN上のメンバ。スイッチ上のインターフェイスのVLANメンバーシップを設定する方法については、ここをクリックしてください。

サブスクライバレシーバポートは、マルチキャストTV VLANが次の2つのタイプのいずれかで定 義されている場合にのみ、関連付けることができます。

- アクセスポート、スイッチでアクセスポートマルチキャストTV VLANメンバーシップを設定 する方法については、ここをクリックしてください。
- ・顧客ポート。スイッチでカスタマーポートマルチキャストTV VLANメンバーシップを設定す る方法については、ここをクリ<u>ックし</u>てください。

この記事では、スイッチでマルチキャストTVグループをVLANに設定する方法について説明しま す。

### 該当するデバイス

- Sx350シリーズ
- •SG350Xシリーズ
- Sx500シリーズ
- Sx550Xシリーズ

### [Software Version]

• 1.4.7.05 - Sx500シリーズ

•2.2.5.68 - Sx350シリーズ、SG350Xシリーズ、Sx550Xシリーズ

## スイッチのVLANへのマルチキャストTVグループの設定

#### VLANへのマルチキャストTVグループの追加

ステップ1:Webベースのユーティリティにログインし、[表示モード]ドロップダウンリスト**から[** 詳細]を選択します。

| Display Mode: | Advanced <b>v</b> | Logout | About | Help |
|---------------|-------------------|--------|-------|------|
|               | Basic             |        |       | 0    |
|               | Advanced          |        |       |      |

**注**:Sx500シリーズスイッチを使用している場合は、ステップ2に<u>進みます</u>。

<u>ステップ2:[</u>VLAN Management] > [Access Port Multicast TV VLAN] > [Multicast Group to VLAN]の 順に選択します。

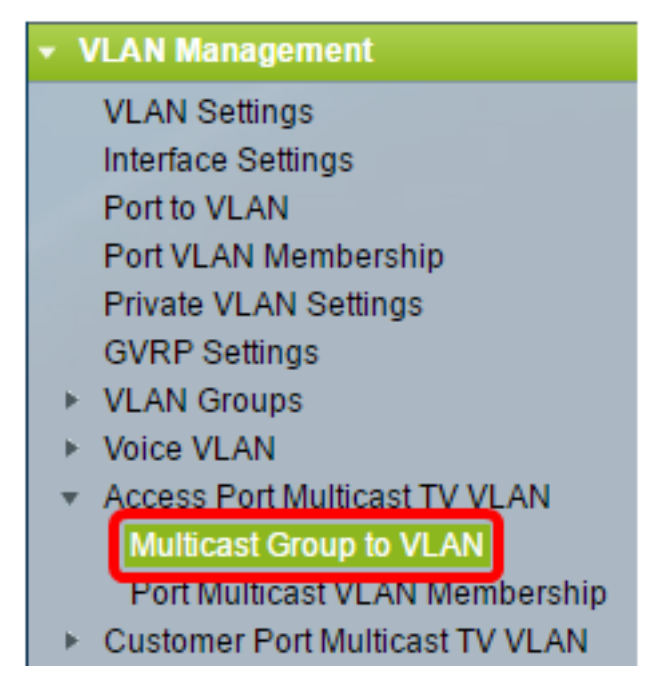

ステップ3:[Add] をクリックして、VLANにマッピングされるマルチキャストグループを追加します。

| Maj  | oping Multicast Gr | oup To VLAN Table |  |
|------|--------------------|-------------------|--|
|      | Multicast Group    | Multicast TV VLAN |  |
| 0 re | sults found.       |                   |  |
| Γ    | Add De             | elete             |  |

ステップ4:[Multicast Group]フィールドに、マルチキャストグループのIPv4アドレスを入力します。

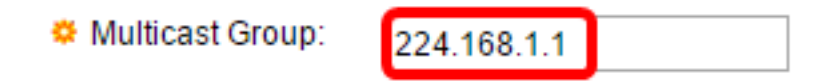

注:この例では、224.168.1.1が使用されています。

ステップ5:[Multicast TV VLAN]ドロップダウンリストから、マルチキャストパケットが割り当て られるVLANを選択します。

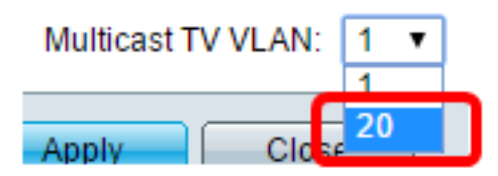

**注**:この例では、VLAN 20が選択されています。スイッチでVLANを設定する方法については、 ここをクリックして<u>手順を</u>参照してください。

ステップ6:[Apply]をクリックし、[Close]をクリックします。

| 🌣 Multicast Group: | 224.168.1.1 |
|--------------------|-------------|
| Multicast TV VLAN  | 20 🔻        |
| Apply Clo          | se          |

ステップ7:(オプション)[Save]をクリックし、スタートアップコンフィギュレーションファイ ルに設定を保存します。

| t Gigabit PoE              | Stackable M           | Save cisco<br>lanaged Switch  |
|----------------------------|-----------------------|-------------------------------|
| Multicast Group            | to VLAN               |                               |
| Mapping Multicast Gr       | oup To VLAN Table     |                               |
| Multicast Group            | Multicast TV VLAN     |                               |
| 224.168.1.1                | 20                    |                               |
| Add De                     | elete                 |                               |
| An * indicates that the co | orresponding Multicas | t Group is inactive because t |

これで、マルチキャストTVグループをVLANにマッピングできました。

VLANへのマルチキャストTVグループの削除

ステップ1:[Mapping Multicast Group To VLAN Table]で、削除するマッピングされたマルチキャ ストTVグループの横にあるチェックボックスをオンにします。

| Multicast Group to VLAN |                     |                   |
|-------------------------|---------------------|-------------------|
| Мар                     | pping Multicast Gro | oup To VLAN Table |
|                         | Multicast Group     | Multicast TV VLAN |
| Ο                       | 224.168.1.1         | 20                |
|                         | Add De              | lete              |

Go to VLAN Settings page to create the VLAN.

注:この例では、224.168.1.1がチェックされています。

ステップ2:[削除]をクリ**ックします**。

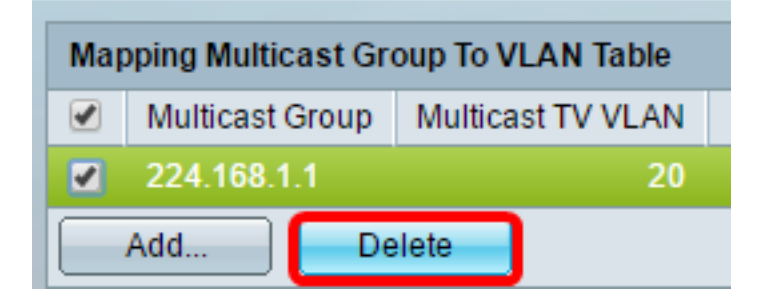

ステップ3:(オプション)[**Save**]をクリック**し**、設定をスタートアップコンフィギュレーション ファイルに保存します。

| t Gigabit PoE                            | Stackable M         | Save cisco<br>lanaged Switch |
|------------------------------------------|---------------------|------------------------------|
| Multicast Group                          | to VLAN             |                              |
| Success. To pe                           | ermanently save the | e configuration, go to the   |
| Mapping Multicast Gr                     | oup To VLAN Table   |                              |
|                                          |                     |                              |
| Multicast Group                          | Multicast TV VLAN   |                              |
| Multicast Group 0 results found.         | Multicast TV VLAN   |                              |
| Multicast Group   0 results found.   Add | Multicast TV VLAN   |                              |

これで、スイッチでマルチキャストTVグループをVLANに設定できました。